|                                                                                                    | ft+Del        金面の     3       空面の     3       ごの     3       ごの     3 <t< th=""><th>①Internet Explorer のメニューの<br/>【ツール】をクリックし、「互換表<br/>示設定」をクリックします。</th></t<> | ①Internet Explorer のメニューの<br>【ツール】をクリックし、「互換表<br>示設定」をクリックします。                                                                                               |
|----------------------------------------------------------------------------------------------------|----------------------------------------------------------------------------------------------------|----------------------------------------------------------------------------------------------------|
| 互換表示容表示       工         豆換表示で表示する Web サイトを追加および削除できます。         ShtrtA Web サイト(1):         Shinkin-ib.jp         豆換表示に追加した Web サイト(W):         同時(C)         「         「         「         「         「         「         「         「         「         「         「         「         「         「         」         「         」         」         」         」         」         」         」         」         」         」         」         」         」         」         」         」         」         」         」         」         」         」         」         」         」         」         」         」         」         」         」 |                                                                                                    | ②「追加する Web サイトに<br>「shinkin-ib.jp」を入力し、<br>追加<br>をクリックします。                                                                                                   |
| 互換表示設定       文         互換表示で表示する Web サイトを追加および削除できます。       追加する Web サイト(D):         追加する Web サイト(D):       追加(A)         ちぬま示であたは た Web サイト(W):       前前kin-ib.jp         割除(E)       割除(E)         マインロ Web サイトを互換表示で表示する(E)       マイントラネット サイトを互換表示で表示する(C)         マイントラネット サイトを互換表示で表示する(L)       Microsoft から更新された互換性リストを分ウンロードする(L)         Internet Explorer のプライバシーに開きる周囲を読んで詳細を確認する         開じる(C)                                                                                                    |                                                                                                    | <ul> <li>③「互換表示に追加した Web サイト」<br/>に入力した内容が表示されたこと<br/>を確認し、閉じるをクリックしま<br/>す。</li> <li>※「すべての Web サイトを互換表示で表示す<br/>る」にチェックが入っていないことを確認<br/>してください。</li> </ul> |